## ※インターネット情報提供 システム操作手順書

①インターネットで下記のURLを入力して、銚子市漁業協同組合のホームページを閲覧します。
URL: <u>http://www.choshi-gyokyo.jp/</u>

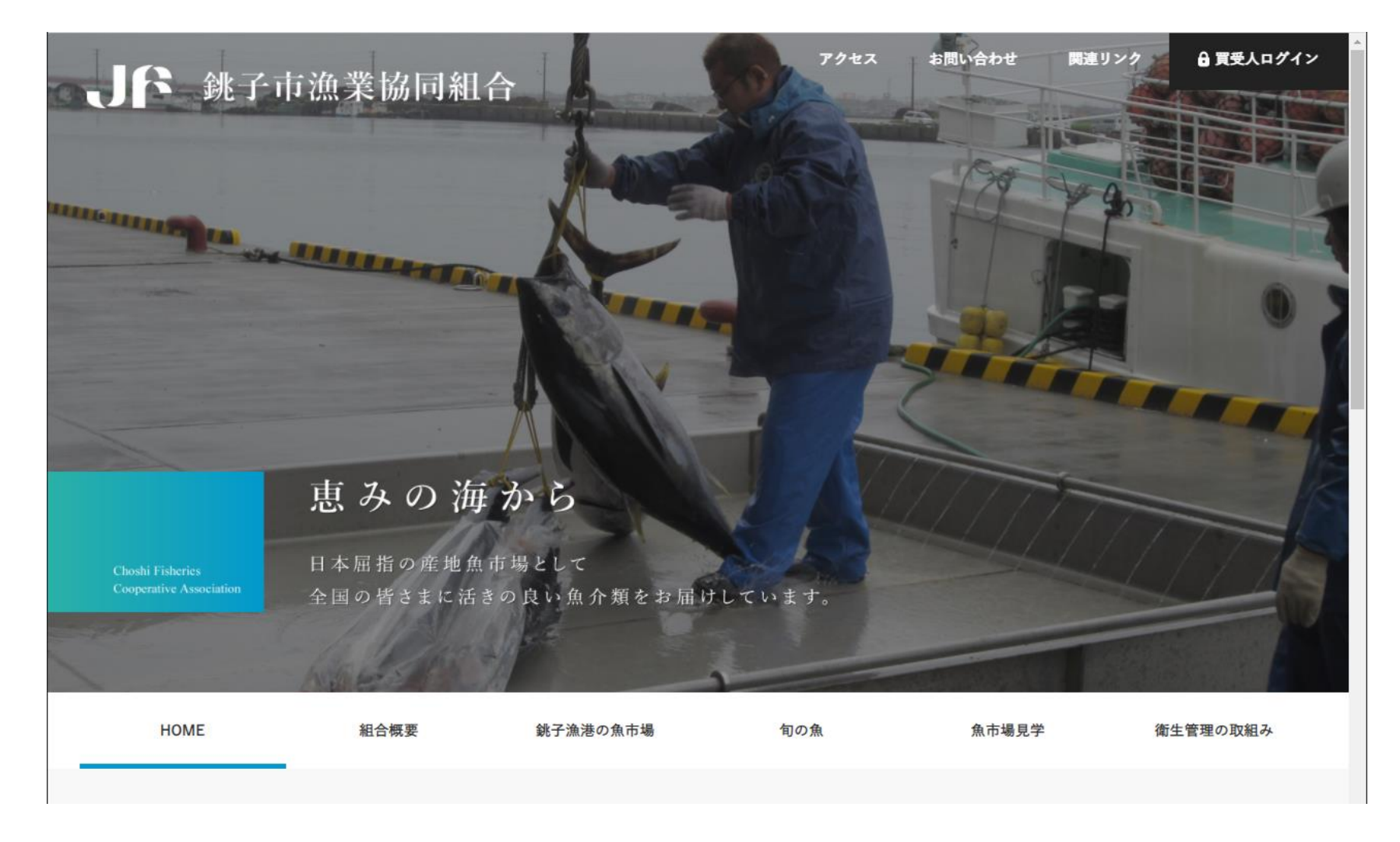

②銚子市漁業協同組合のホームページを閲覧します。 ホームページ中部へ移動し、「買受人ログイン」を行います。

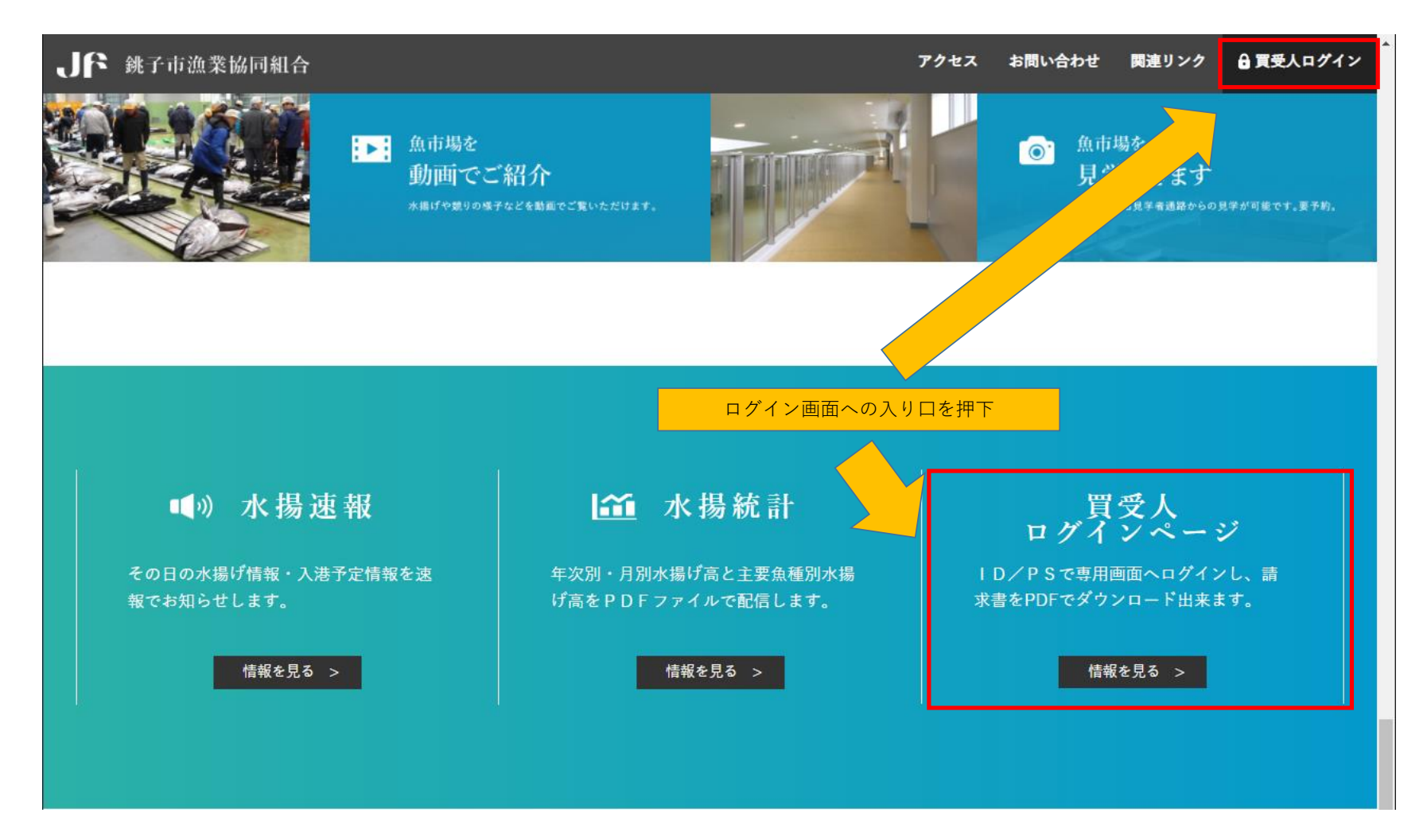

## ③買受人専用ログインページが表示されます。

ID/パスワードを入力してダウンロードページへ移動します。

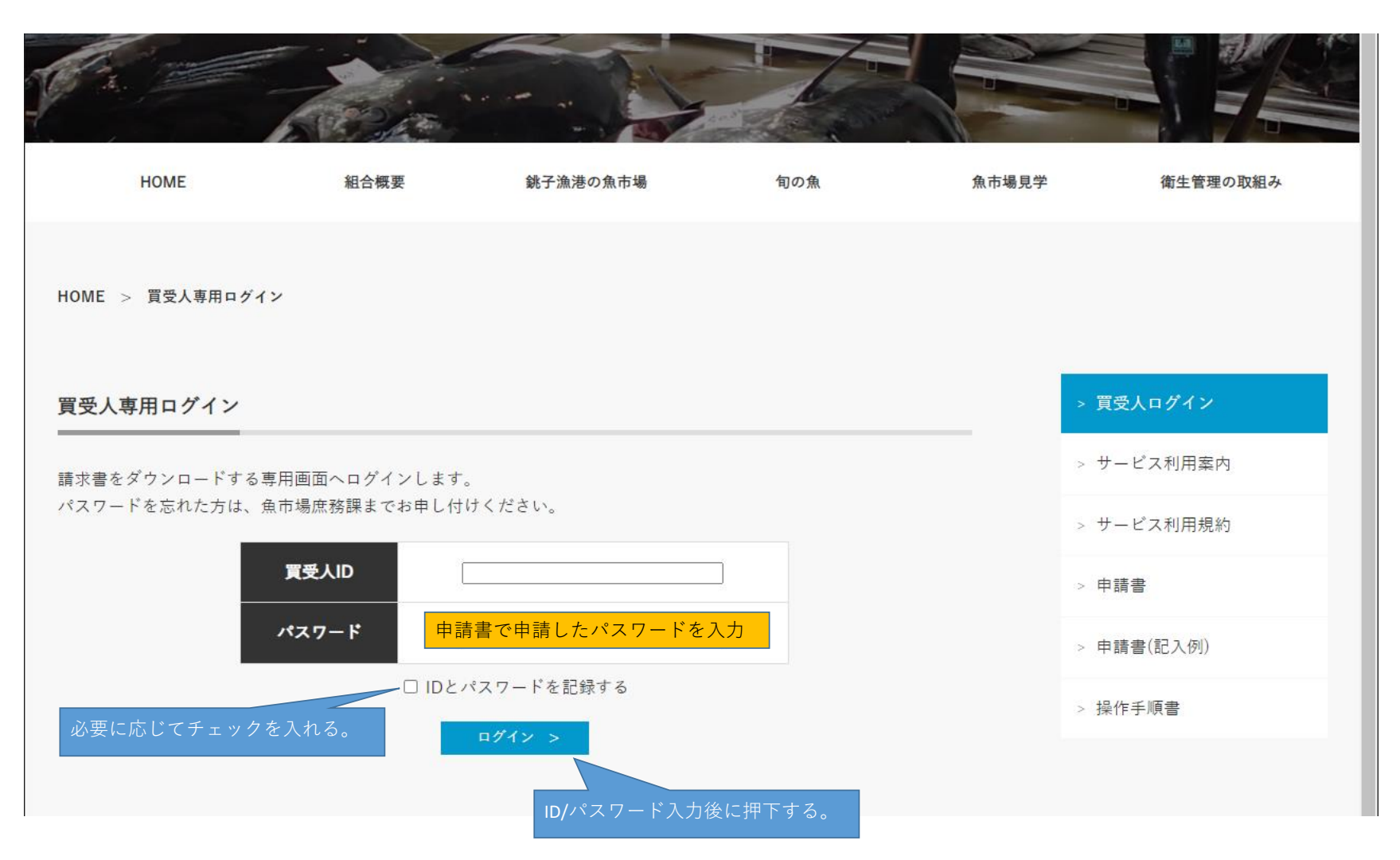

## ④買受人専用メニュー画面へ移ります。 必要な時期のファイルを選択し、ダウンロードします。

|                              | ARA:          |                   |                  |              |          |
|------------------------------|---------------|-------------------|------------------|--------------|----------|
| НОМЕ                         | 組合概要          | 銚子漁港の魚市場          | 旬の魚              | 魚市場見学        | 衛生管理の取組み |
| HOME > 買受人専用 請求書             | iダウンロード       |                   |                  |              |          |
| 買受人専用 請求書ダウ                  | ンロード          |                   |                  | > ]          | 買受人ログイン  |
| ようこそ 様 [                     | ログアウト]        | 必要な時              | 期を選択する。          |              |          |
| < 2020年/                     | 1月 2月 3月 4月 5 | 月 6月 7月 8月 9月 10月 | 11月 <b>12月</b> > |              |          |
| 日付                           | 請求            | <b>*</b>          | ダンペ使用料           |              |          |
| 12月10日(木)                    | PDF /         | CSV               |                  |              |          |
| <u>12月28日(月)</u><br>必要な形式を選択 | する。(両方取得でき    | ます。)              | PDF (済) / CSV    |              |          |
|                              |               | 閲覧・ダウ             | フンロードを行うと(カ      | 音) が表示されるように | なります。    |

## ⑤ログインに失敗した場合 ID/パスワードに誤りがないかご確認頂き、再度実行を願います。 それでもログインできない場合は、魚市場庶務課までご連絡ください。

|                  | A Contraction   |            |     |       |          |
|------------------|-----------------|------------|-----|-------|----------|
| HOME             | 組合概要            | 銚子漁港の魚市場   | 旬の魚 | 魚市場見学 | 衛生管理の取組み |
| HOME > 買受人専用ログイン |                 |            |     |       |          |
| 買受人専用ログイン        |                 |            |     | > j   | 夏受人ログイン  |
| 請求書をダウンロードする専門   | > 5             | +ービス利用案内   |     |       |          |
| パスワードを忘れた方は、魚ī   | >. <del>1</del> | +-ビス利用規約   |     |       |          |
|                  | > E             | 目請書        |     |       |          |
|                  | パスワード           |            |     | > E   | 目請書(記入例) |
|                  | ロ IDとノ          | ペスワードを記録する |     | > #   | 操作手順書    |
|                  |                 | ログイン >     |     |       |          |